### Android

- Android is a software package and linux based operating system for mobile devices such as tablet computers and smartphones.
- It is developed by Google and later the **OHA** (Open Handset Alliance). Java language is mainly used to write the android code even though other languages can be used.

### What is Open Handset Alliance (OHA)

- It's a consortium of 84 companies such as google, samsung, AKM, synaptics, KDDI, Garmin, Teleca, Ebay, Intel etc.
- It was established on 5th November, 2007, led by Google. It is committed to advance open standards, provide services and deploy handsets using the Android Plateform.

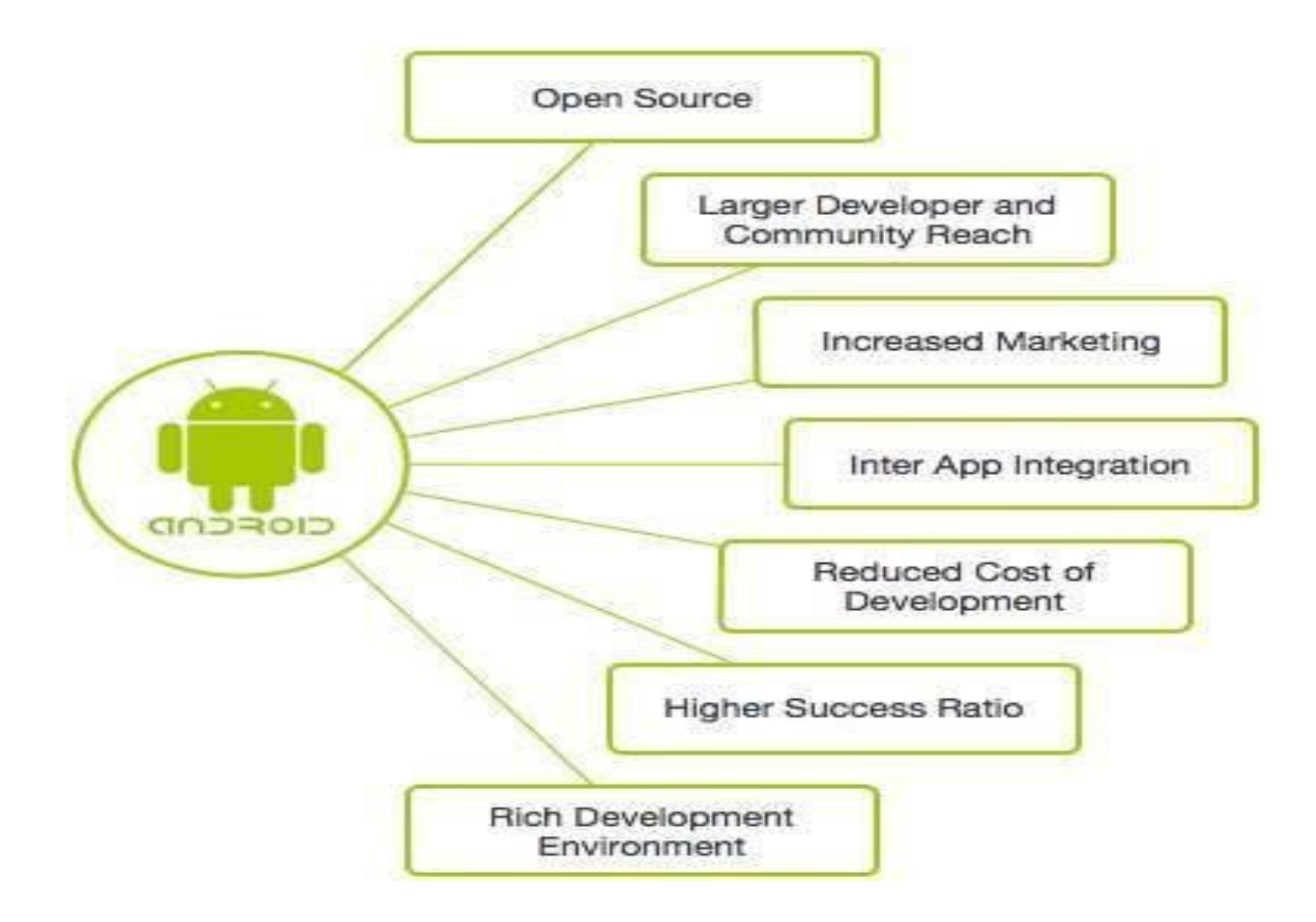

### ANDROID VERSIONS

| Version          | Code name           | API Level     |
|------------------|---------------------|---------------|
| 1.5              | Cupcake             | 3             |
| 1.6              | Donut               | 4             |
| 2.1              | Eclair              | 7             |
| 2.2              | Froyo               | 8             |
| 2.3              | Gingerbread         | 9 and 10      |
| 3.1 and 3.3      | Honeycomb           | 12 and 13     |
| 4.0              | Ice Cream Sandwitch | 15            |
| 4.1, 4.2 and 4.3 | Jelly Bean          | 16, 17 and 18 |
| 4.4              | KitKat              | 19            |
| 5.0              | Lollipop            | 21            |
| 6.0              | Marshmallow         | 23            |
| 7.0              | Nougat              | 24-25         |
| 8.0              | Oreo                | 26-27         |

Android Application Development Environment

### **Operating systems:**

- Microsoft Windows XP or later version.
- Mac OS X 10.5.8 or later version with Intel chip.
- Linux including GNU C Library 2.7 or later.

### Android application programming:

- · Java JDK5 or JDK6
- · Android SDK
- Eclipse IDE for Java Developers (optional)
- · Android Development Tools (ADT) Eclipse Plugin (optional)

### Step 1 – Set up Java Development Kit (JDK)

You can download the latest version of Java JDK from **Oracle's Java site**: Java SE Downloads. You will find instructions for installing JDK in downloaded files, follow the given instructions to install and configure the setup. Finally, set PATH and JAVA\_HOME environment variables to refer to the directory that

contains java and Javac.

### Step 2 - Setup Android SDK

You can download the latest version of Android SDK from **Android's official website**: http://developer.android.com/sdk/index.html. If you are installing SDKon **Windows machine**, then you will find **ainstaller\_rXX-windows.exe**, so just download and run this exe which will launch **Android SDK Tool Setup wizard** 

|                              | Default Preferences                                                                           |            |             |                              |
|------------------------------|-----------------------------------------------------------------------------------------------|------------|-------------|------------------------------|
| ٩                            | Appearance & Behavior > System Settings > /                                                   | Android S  | DK          |                              |
| Appearance & Behavior        | Manager for the Android SDK and Tools used by                                                 | y Android  | Studio      |                              |
| Appearance                   | Android SDK Location: /AndroidDeveloper/sd                                                    | dk         |             |                              |
| Menus and Toolbars           |                                                                                               | CDV To     |             | Uladata Citaa                |
| System Settings              | SDK Platforms                                                                                 | SDK TO     | OIS SDK     | update sites                 |
| Passwords                    | Each Android SDK Platfrom package includes                                                    | s the Andr | oid platfor | m and sources pertainint to  |
| HTTP Proxy                   | an API level by default. Once installed, Andro<br>Check "show package details" to display ind | oid Studio | will autom  | natically check for updates. |
| lladatas                     | Name                                                                                          | API Level  | Revision    | Status                       |
|                              | Android MNC Preview                                                                           | MNC        | 1           | Installed                    |
| Usage Statistics             | Android 5.1 (Lollipop)                                                                        | 22         | 2           | Partially installed          |
| Android SDK                  | Android 5.0 (Lollipop)                                                                        | 21         | 2           | Installed                    |
| Notifications                | Android L Preview                                                                             | L          | 4           | Partially installed          |
| Quick Lists                  | Android 4.4 (KitKat Wear)                                                                     | 20         | 2           | Installed                    |
| Kovman                       | Android 4.4 (KitKat)                                                                          | 19         | 4           | Partially installed          |
|                              | Android 4.3 (Jelly Bean)                                                                      | 18         | 3           | Partially installed          |
| ▶ Editor                     | Android 4.2 (Jelly Bean)                                                                      | 17         | 3           | Partially installed          |
| Plugins                      | Android 4.1 (Jelly Bean)                                                                      | 16         | 5           | Partially installed          |
| Build, Execution, Deployment | Android 4.0.3 (IceCreamSandwich)                                                              | 15         | 5           | Partially installed          |
| ▶ Tools                      | Android 4.0 (IceCreamSandwich)                                                                | 14         | 4           | Partially installed          |
|                              | Android 2.3.3 (Gingerbread)                                                                   | 10         | 2           | Not installed                |
|                              | Android 2.2 (Froyo)                                                                           | 8          | 3           | Partially installed          |
|                              |                                                                                               |            |             | Show Package Details         |
|                              | Launch Standalone SDK Manager                                                                 |            |             |                              |
| 3                            |                                                                                               |            |             | Cancel Apply OK              |

#### Packages Tools

SDK Pathy CAUsers ZARAI AppData Local Android android-solk

#### Packages

| Name     Name                                        | API       | Revi  | Status           |                                                                                                    |
|------------------------------------------------------|-----------|-------|------------------|----------------------------------------------------------------------------------------------------|
| . Tools                                              |           |       |                  |                                                                                                    |
| T Android SDK Tools                                  |           | 20    | Installed        |                                                                                                    |
| 🔄 🍇 Android SDK Platform-took                        |           | 22    | - Not installed  |                                                                                                    |
| a (2) (1) Android 4.1 (API 16)                       |           |       |                  |                                                                                                    |
| Documentation for Android SDK                        | 26        | 2 .   | - Not installed  |                                                                                                    |
| [2] ⊕ SDK Platform                                   | 26        | 1     | - Not installed  |                                                                                                    |
| 図 🖧 Samples for SDK                                  | 16        | 1     | - Not installed  |                                                                                                    |
| 😥 🐳 ARM EABLy7a System Image                         | 26        | I     | A Not installed. |                                                                                                    |
| 12 AL Google APIs                                    | 26        | 1     | A Not installed  |                                                                                                    |
| (V) ED Sources for Android SDK                       | 26        | 2     | - Not installed  |                                                                                                    |
| Image: Marcel 4.9.3 (API15)                          |           |       |                  |                                                                                                    |
| » [[] (2) Android 4.0 (API 14)                       |           |       |                  |                                                                                                    |
| > [1] (iii) Android 3.2 (API 13)                     |           |       |                  |                                                                                                    |
| Fill (a) Android 3.1 (AP\$12)                        |           |       |                  |                                                                                                    |
| Image: Android 3.0 (API 11)                          |           |       |                  |                                                                                                    |
| + [1] (ii) Android 2.3.3 (AP\$10)                    |           |       |                  |                                                                                                    |
| E 2 Android 2.2 (API8)                               |           |       |                  |                                                                                                    |
| > E Android 21 (4PI7)                                |           |       |                  |                                                                                                    |
| Android 1.5 (API4)                                   |           |       |                  |                                                                                                    |
| F [2] (a) Android 1.5 (API 3)                        |           |       |                  |                                                                                                    |
| # 🔄 🏭 Extras                                         |           |       |                  |                                                                                                    |
| 📋 🏭 Android Support Library                          |           | 9.    | - Not installed  |                                                                                                    |
| 🔄 🏭 Google AdMab Ads SDK                             |           | 6     | - Not installed  |                                                                                                    |
| E Google Analytics SDK                               |           | 2     | 4 Not installed  |                                                                                                    |
| 1 B Google Cloud Messaging for Android Library       |           | 2     | - Not installed  |                                                                                                    |
| 🔄 🏭 Google Play APK Expansion Library                |           | 2     | - Not installed  |                                                                                                    |
| 🖂 🏭 Google Play Bisling Library                      |           | 2     | - Not installed  |                                                                                                    |
| 🖂 🏭 Google Play Licensing Library                    |           | 2     | A Not installed  |                                                                                                    |
| (2) Bill Google USB Driver                           |           | 6     | - Not installed  |                                                                                                    |
| 2 Soople Web Driver                                  |           | 2     | - Not installed  |                                                                                                    |
| 📰 🎥 Indel Hardware Accelerated Execution Manager     |           | 2     | Not installed    |                                                                                                    |
| Show: 😨 Updates/New 😨 Installed 🛛 Obsolete: Select 🕅 | er of Max | istei |                  | Install 7 packages                                                                                                    |
| A CALL OF ADVISOR OF ADVISOR                         |           |       |                  |                                                                                                    |
| son by an average Deselect.                          | an .      |       |                  | Selected and the second second |
|                                                      |           |       |                  |                                                                                                    |
| Done loading packages                                |           |       |                  |                                                                                                    |
|                                                      | _         | _     |                  |                                                                                                    |

By default it will list down total 7 packages to be installed

| Choose | Packages | to Install |
|--------|----------|------------|
|--------|----------|------------|

| <ul> <li>Android SDK Platform-tools, revision</li> <li>Documentation for Android SDK, API</li> <li>SDK Platform Android 4.1, API 16, revi</li> <li>Samples for SDK API 16, revision 1</li> <li>ARM EABI v7a System Image, Androi</li> </ul> | Dependencies<br>This package is a dependency for:<br>- Android SDK Tools, revision 20<br><u>Archive Description</u><br>Archive for Windows | •            |
|----------------------------------------------------------------------------------------------------|----------------------------------------------------------------------------------------------------|--------------|
| <ul> <li>? Google APIs, Android API 16, revision 1</li> <li>Sources for Android SDK, API 16, revis</li> <li>? Google USB Driver, revision 6</li> </ul>                                                                                      | Size: 10.6 MiB<br>SHA1: 74eae05569474ce4fb695f78470e5eedd7495a55<br>Site<br>Android Repository (dl-ssl.google.com)                         | -            |
|                                                                                                    | Accept OReject                                                                                                    | C Accept All |

X

### **Step 3 - Setup Eclipse IDE**

To install Eclipse IDE, download the latest Eclipse binaries from http://www.eclipse.org/downloads/. Eclipse can be started by executing the following commands on windows machine, or you can simply double click on eclipse.exe %C:\eclipse\eclipse.exe

| 🕘 Java EE - Eclipse    |                                                                                              |                                                                                                    |
|------------------------|----------------------------------------------------------------------------------------------|----------------------------------------------------------------------------------------------------|
| Eile Edit Navigate Sea | Irch Broject Bun Window Help                                                                 |                                                                                                    |
| (r:-@@@ *              | -0-9-10-6-0-0 E                                                                              | 1 32 Java EE<br>□ 1 1 0 0<br>□ 1 1 0 0<br>□ 1 0 0 0<br>□ 1 0 0 0<br>□ 1 0 0 0<br>□ 1 0 0 0<br>□ 1 0 0 0<br>□ 1 0 0 0<br>□ 1 0 0 0 0<br>□ 1 0 0 0 0<br>□ 1 0 0 0 0 0<br>□ 1 0 0 0 0 0<br>□ 1 0 0 0 0 0 0<br>□ 1 0 0 0 0 0 0<br>□ 1 0 0 0 0 0 0 0<br>□ 1 0 0 0 0 0 0 0 0<br>□ 1 0 0 0 0 0 0 0 0 0<br>□ 1 0 0 0 0 0 0 0 0 0<br>□ 1 0 0 0 0 0 0 0 0 0 0 0<br>□ 1 0 0 0 0 0 0 0 0 0 0 0 0 0 0 0 0 0 0 |
| 1* Alasharr St. T Dec  | anartiae   20 Secure   195 Data Source Fontaner   To Salanart   199 Concelle   110 Bankmarks | Connect My <u>Connect</u> to yo     ALM tools or y     local task.                                                                                                    |
| 0 tems                 | penter in series de conser es suppes de conser de conser                                     |                                                                                                    |
| Description            |                                                                                              |                                                                                                    |
| 1                      |                                                                                              | •                                                                                                    |
| 1 0°                   |                                                                                              |                                                                                                    |

### Step 4 - Setup Android Development Tools (ADT) Plugin

This step will help you in setting Android Development Tool plugin for Eclipse. Let's start with launching Eclipse and then, choose **Help > Software Updates > Install New Software**. This will display the following dialogue box.

| 🕘 Install                                                                                                    |                                                                                                    |
|----------------------------------------------------------------------------------------------------|----------------------------------------------------------------------------------------------------|
| Available Software<br>Select a site or enter the                                                                                 | location of a site.                                                                                                    |
| Work with: type or set                                                                                                    | ect a site<br>Find more software by working with the <u>"Available Software Steel" preferences</u>                                                                                   |
| type filter text                                                                                                    |                                                                                                    |
| Name                                                                                                    | Version                                                                                                    |
| Select All Des<br>Details                                                                                                    | Name: ADT Plugin<br>Location: https://dl-ssl.google.com/android/eclipse<br>elect./<br>OK Cancel                                                                                      |
| Show only the Jatest v     Group items by catego     Show only software ap     Show only software ap     Contact all update site | ersions of available software III de items that are already installed What is <u>already installed</u> ? Iplicable to target environment is during install to find required software |
| 0                                                                                                    | < Back   Next > Einish Cancel                                                                                                    |

### **Step 5 - Create Android Virtual Device**

To test your Android applications you will need a virtual Android device. So before we start writing our code, let us create an Android virtual device. Launch Android AVD Manager using Eclipse menu options **Window > AVD Manager>** which will launch Android AVD Manager. Use **New** button to create a new Android Virtual Device

|                        | Name:                       | AndroidF               | AndroidPhone |              |            |        |          |       |
|------------------------|-----------------------------|------------------------|--------------|--------------|------------|--------|----------|-------|
| Android Virtual Device | Target:                     | Android 4              | 4.1 - AP     | l Level 16   |            |        | -        | _ 0 _ |
| of existing Android V  | CPU/ABE                     | ARM (arm               | neabi-v      | 7a)          |            |        | ~        |       |
| /D Name 1              | SD Card:                    |                        |              |              |            |        | New      |       |
| 1                      |                             | Size:                  | 16           |              |            | MiB 👻  |          | Edit. |
|                        |                             | © File:                | 11           |              |            | Browse | 3 11     | Delet |
|                        | Snapshoti                   | (2) East               | ad           |              |            |        |          | Repai |
|                        | Chiles.                     | 19 (Criaci             | 50           |              | Detail     |        |          |       |
| Skin:                  | Built-in: Default (WVGA800) |                        |              |              |            | 3      | Start.   |       |
|                        |                             | Resol     Resol        | ution:       | [            | ×          |        | <u> </u> |       |
|                        | Hardware                    |                        |              |              |            |        |          |       |
|                        |                             | Property               |              |              | Value      | New.   | New      |       |
|                        |                             | Abstrac                | ted LC       | D density    | 240 Delete |        |          |       |
|                        |                             | Max VM application hea |              |              | 48         | -      | ÷.       |       |
|                        | Device                      | 18111 542              | e            | 512          |            |        |          |       |
|                        | Overrid                     | e the existin          | ng AVD       | with the san | ne name    |        |          | Refre |
| A valid Android Virtu  |                             | an war daech           |              |              |            |        |          |       |
| An Android Virtual De  |                             |                        |              |              |            |        |          |       |

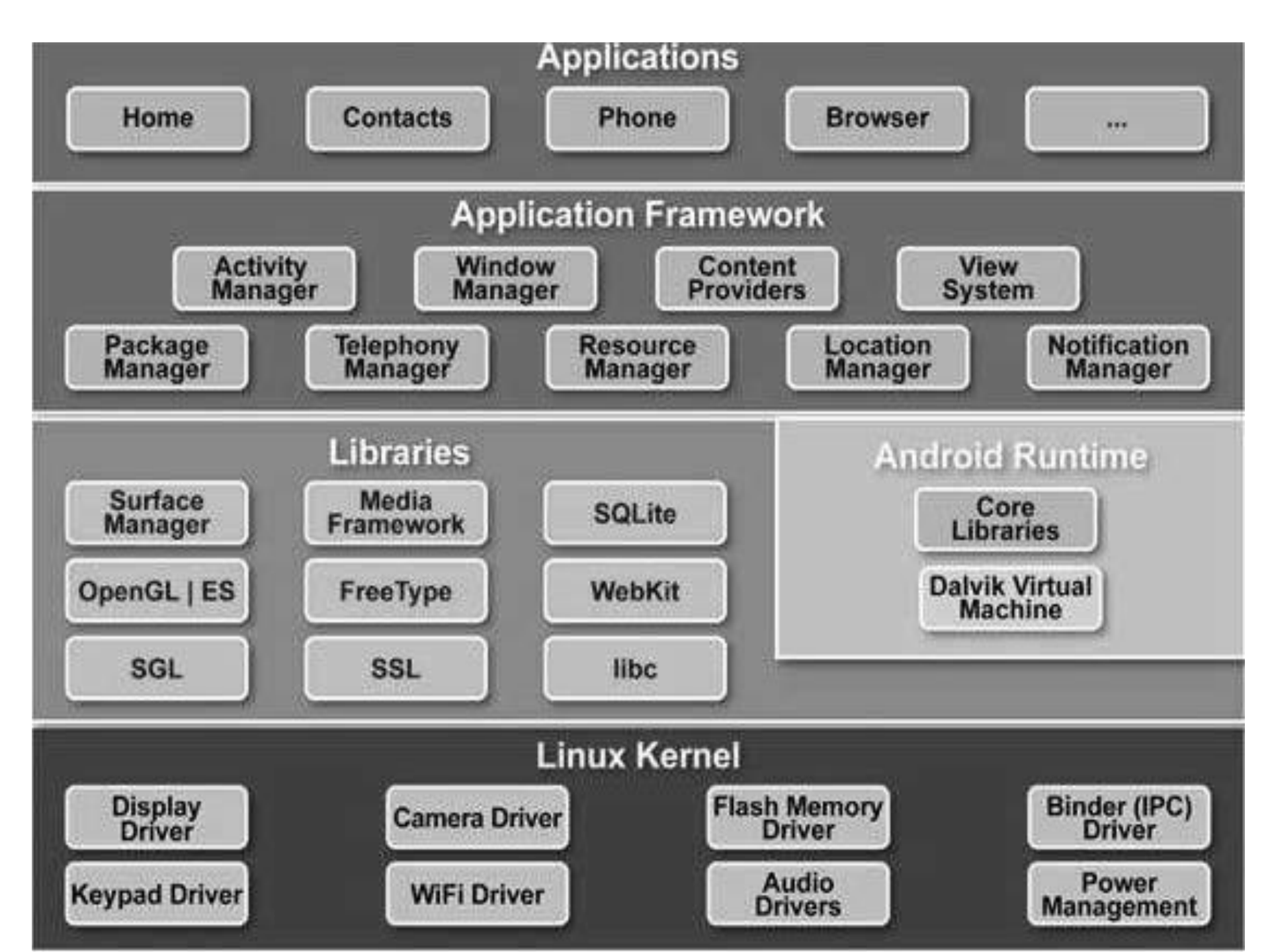

### Architecture

- Android operating system is a stack of software components which is roughly divided into **five** sections and **four main layers** as shown below in the architecture diagram.
- Linux kernel-It contains all the essential hardware drivers like camera, keypad, display etc.
- **Native libraries** such as WebKit, OpenGL, FreeType, SQLite, Media, C runtime library (libc) etc.

The WebKit library is responsible for browser support,

SQLite is for database,

FreeType for font support,

Media for playing and recording audio and video formats.

• Android run time: contains the java virtual machine(Dalvik VM) which enables every application to run its process, few set of libraries.

### Dalvik Virtual Machine | DVM

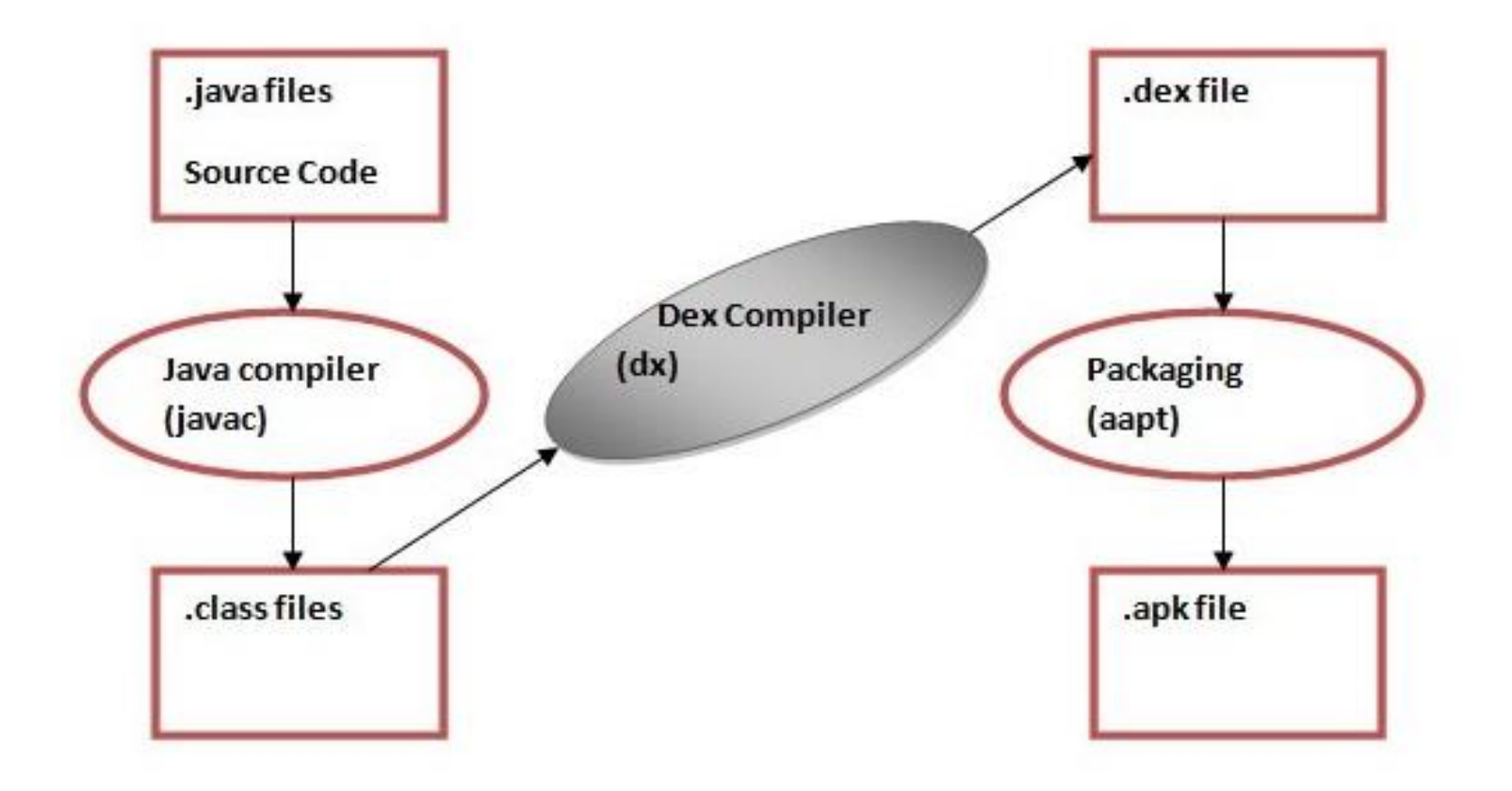

## Dalvik Virtual Machine | DVM

- The **javac tool** compiles the java source file into the class file.
- The **dx tool** takes all the class files of your application and generates a single .dex file. It is a platform-specific tool.
- The Android Assets Packaging Tool (aapt) handles the packaging process.

### **Dalvik Virtual Machine**

- The Dalvik Virtual Machine (DVM) is an android virtual machine optimized for mobile devices. It optimizes the virtual machine for *memory*, *battery life* and *performance*.
- Dalvik is a name of a town in Iceland. The Dalvik
   VM was written by Dan Bornstein.
- The Dex compiler converts the class files into the .dex file that run on the Dalvik VM. Multiple class files are converted into one dex file.

### Architecture

- **Application frame**: provides higher level services to the application.
- services
  - Activity Manager Controls all aspects of the application lifecycle and activity stack.
  - Content Providers Allows applications to publish and share data with other applications.
  - Notifications Manager Allows applications to display alerts and notifications to the user.
  - View System An extensible set of views used to create application user interfaces.
- **Applications**: We will find all the Android application at the top layer. We will write our application to be installed on this layer only.

## Building blocks of Android

| Components          | Description                                                                  |
|---------------------|------------------------------------------------------------------------------|
| Activities          | They dictate the UI and handle the user interaction to the smartphone screen |
| Services            | They handle background processing associated with an application.            |
| Broadcast Receivers | They handle communication between Android OS and applications.               |
| Content Providers   | They handle data and database management issues.                             |

### ACTIVITY

|                 |                 |                   |           | 2:00 |
|-----------------|-----------------|-------------------|-----------|------|
| GeoQuiz         |                 |                   |           | :    |
|                 |                 |                   |           |      |
|                 |                 |                   |           |      |
|                 |                 |                   |           |      |
|                 |                 |                   |           |      |
|                 |                 |                   |           |      |
| Consta          | ntinople is the | e largest city ir | n Turkey. |      |
|                 | TRUE            | FALSE             |           |      |
|                 |                 |                   |           |      |
|                 |                 |                   |           |      |
|                 | Cor             | rect!             |           |      |
|                 |                 |                   |           |      |
| $\triangleleft$ | (               | С                 |           |      |

## Building blocks of Android

- Activities(focussed thing a user can do)-eg: edit a note, play a game, opening a mail etc. If an application has more than one activity, then one of them should be marked as the activity that is presented when the application is launched.
- An activity is implemented as a subclass of **Activity** class as follows –

public class MainActivity extends Activity

{ }

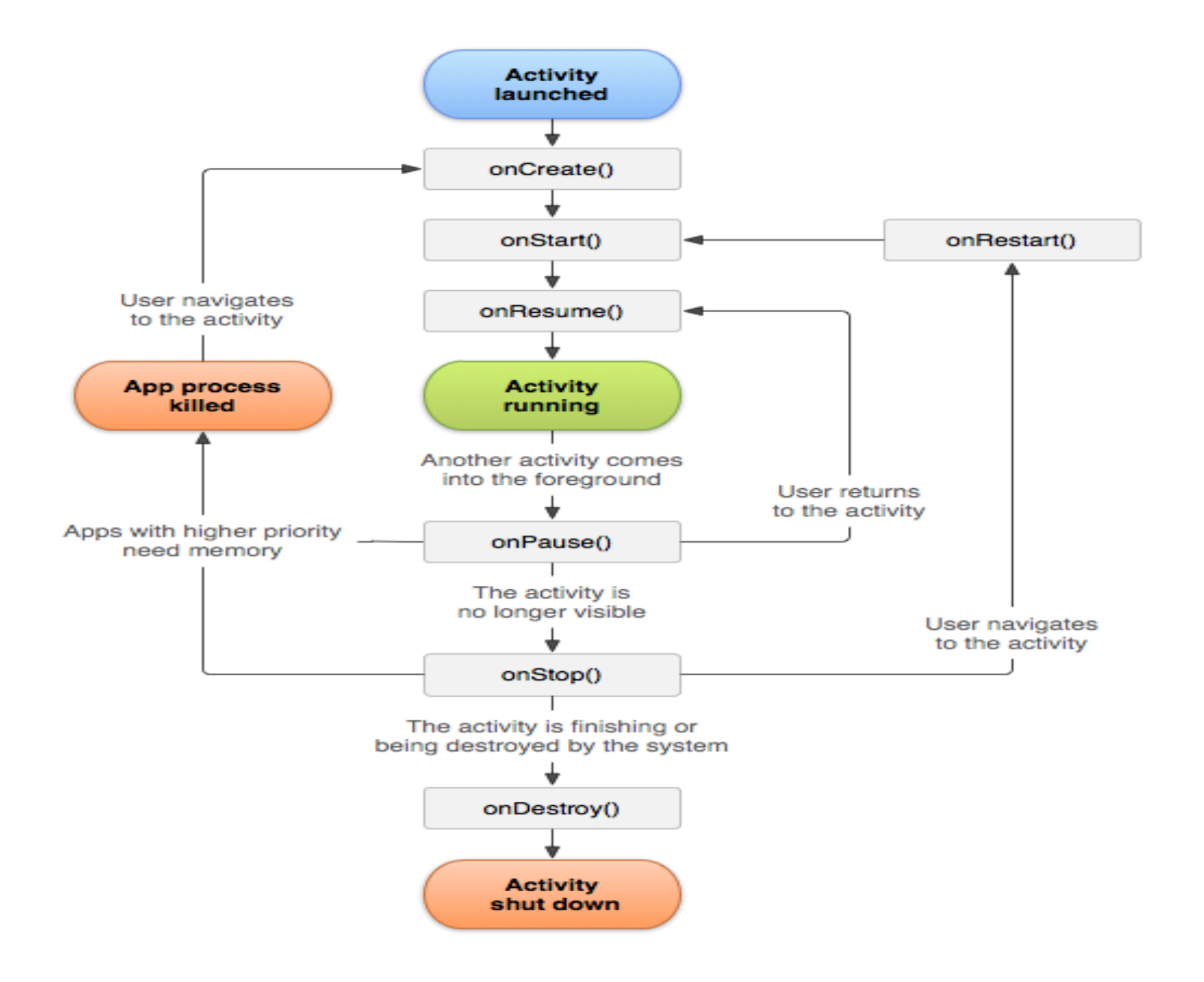

## SERVICES

- Android user interface is restricted to perform long running jobs to make user experience smoother. A typical long running tasks can be periodic downloading of data from internet, saving multiple records into database, perform file I/O, fetching your phone contacts list, etc. For such long running tasks, Service is the alternative.
- A service is a application component used to perform **long running tasks in background.**
- A service doesn't have any user interface and neither can directly communicate to an activity.
- A service can run in the background indefinitely, even if component that started the service is destroyed.
- Usually a service always performs a single operation and stops itself once intended task is complete.

## Building blocks of Android-services

- Services(**backgnd process**)-A service is a component that runs in the background to perform long-running operations. For example, a service might play music in the background while the user is in a different application, date update etc.
- A service is implemented as a subclass of Service class as follows –

public class MyService extends Service

### Life Cycle of Android Service

- There can be two forms of a service.
- Started
- Bound
- 1) Started Service

A service is started when component (like activity) calls **startService()** method, now it runs in the background indefinitely. It is stopped by **stopService()** method. The service can stop itself by calling the **stopSelf()** method.

2) Bound Service

- A service is bound when another component (e.g. client) calls bindService() method. The client can unbind the service by calling the unbindService() method.
- The service cannot be stopped until all clients unbind the service.

### EXAMPLE OF SERVICE

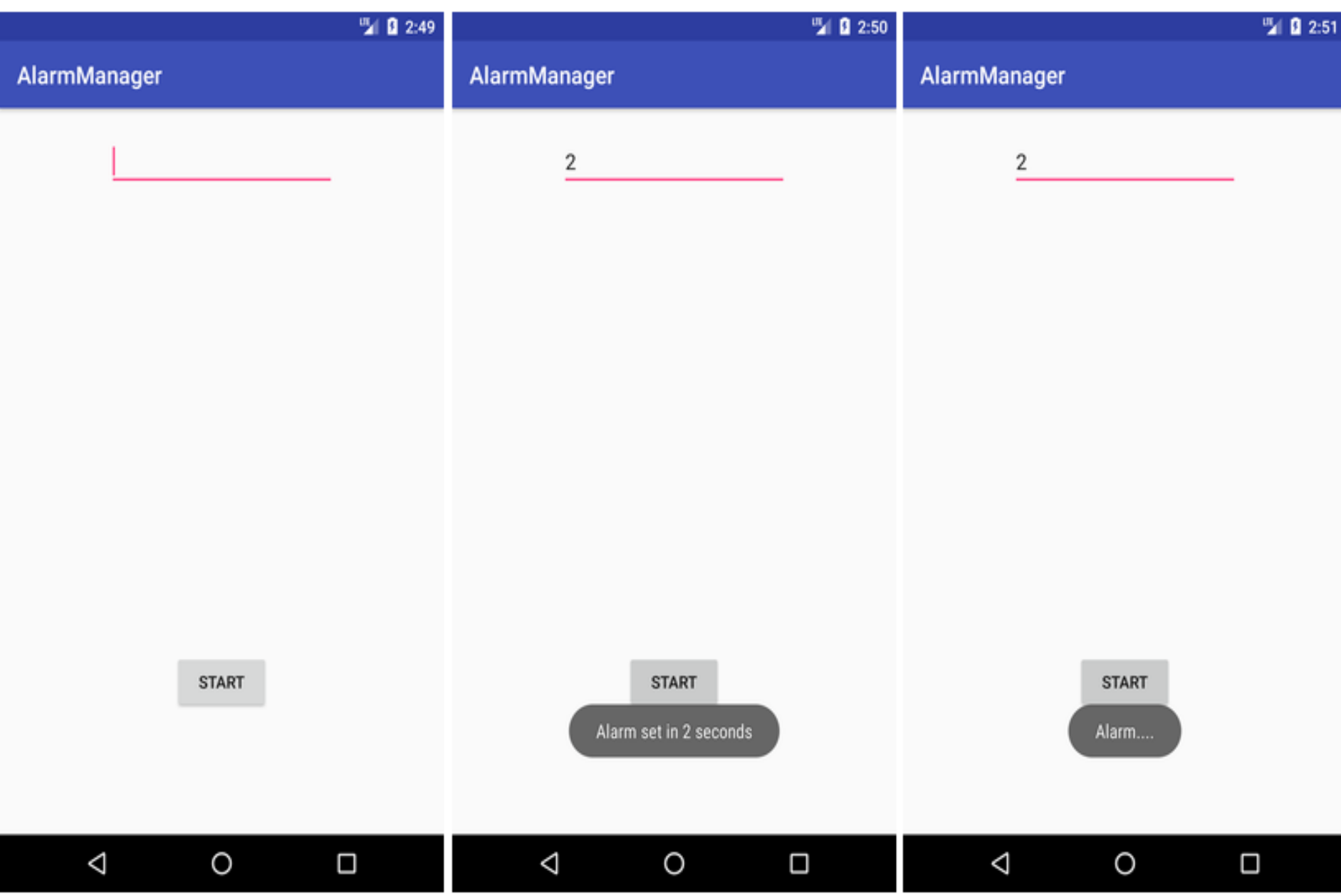

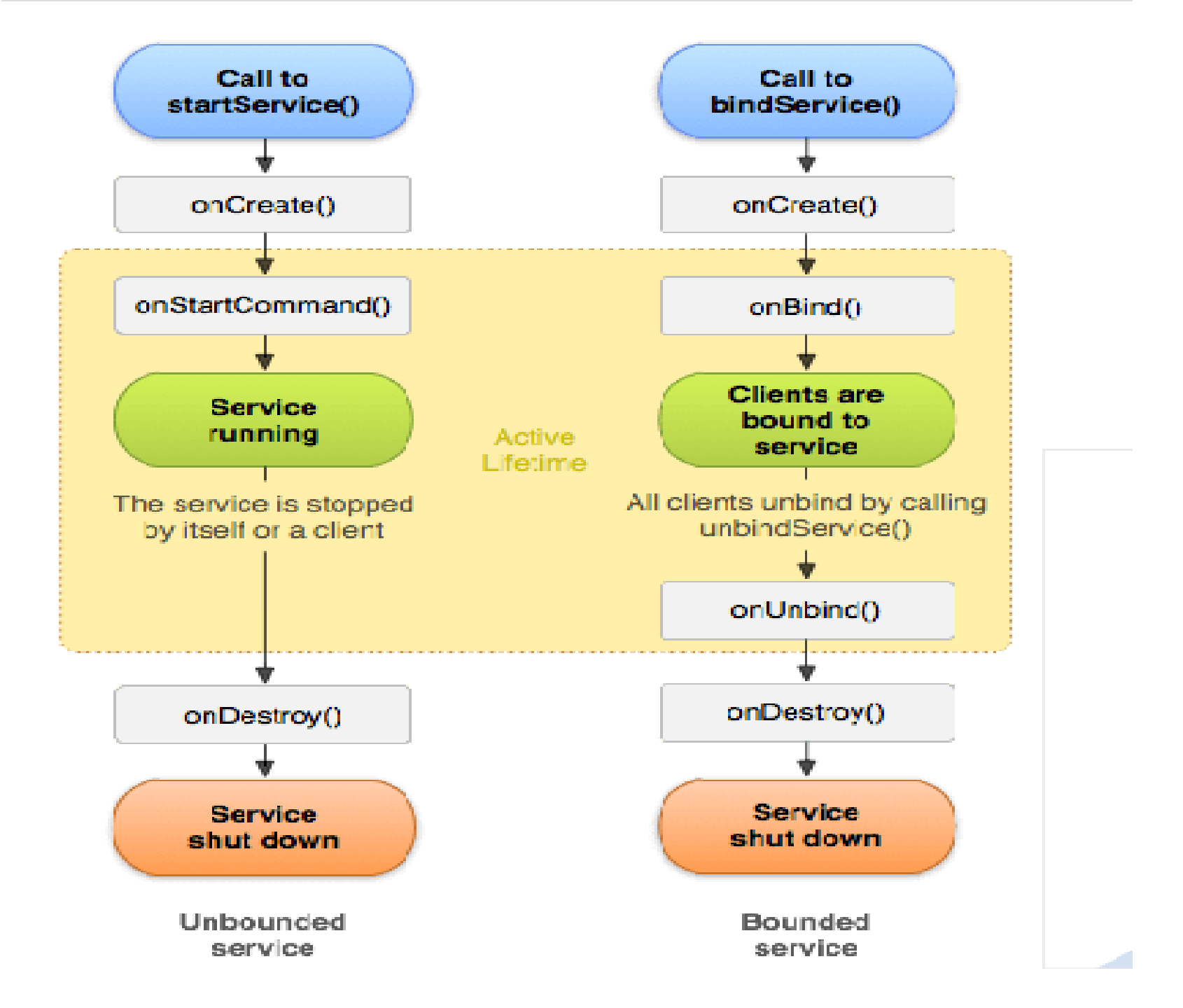

# **BroadCast Receiver**

- BroadCast receiver is android components which allows to register for system events
- Different kind of system events which do broadcast
  - Battery low
  - Headset plugged
  - Location change
  - Sms received
  - Call received etc

G Android app Semblide an

Apk can be \$

### BroadcastReceiver

- There are following two important steps to make BroadcastReceiver works for the system broadcasted intents –
- Creating the Broadcast Receiver.
- Registering Broadcast Receiver

## Building blocks of Android

- Broadcast Receivers (receiving messages/intents)-communication between OS and application. eg:trigger alarm upon event.
- A broadcast receiver is implemented as a subclass of BroadcastReceiver class and each message is broadcasted as an *Intent* object.

public class MyReceiver extends BroadcastReceiver

```
public void onReceive(context,intent)
```

• **Context** is an abstract class which allows access to applicationspecific resources and classes

### Creating the Broadcast Receiver

 A broadcast receiver is implemented as a subclass of BroadcastReceiver class and overriding the onReceive() method where each message is received as a Intent object parameter.

public class MyReceiver extends BroadcastReceiver

{ @Override public void onReceive(Context context, Intent intent)

{ Toast.makeText(context, "Intent Detected.", Toast.LENGTH\_LONG).show();

### **Registering Broadcast Receiver**

• An application listens for specific broadcast intents by registering a broadcast receiver in *AndroidManifest.xml* file. Consider we are going to register *MyReceiver* for system generated event ACTION\_BOOT\_COMPLETED which is fired by the system once the Android system has completed the boot process.

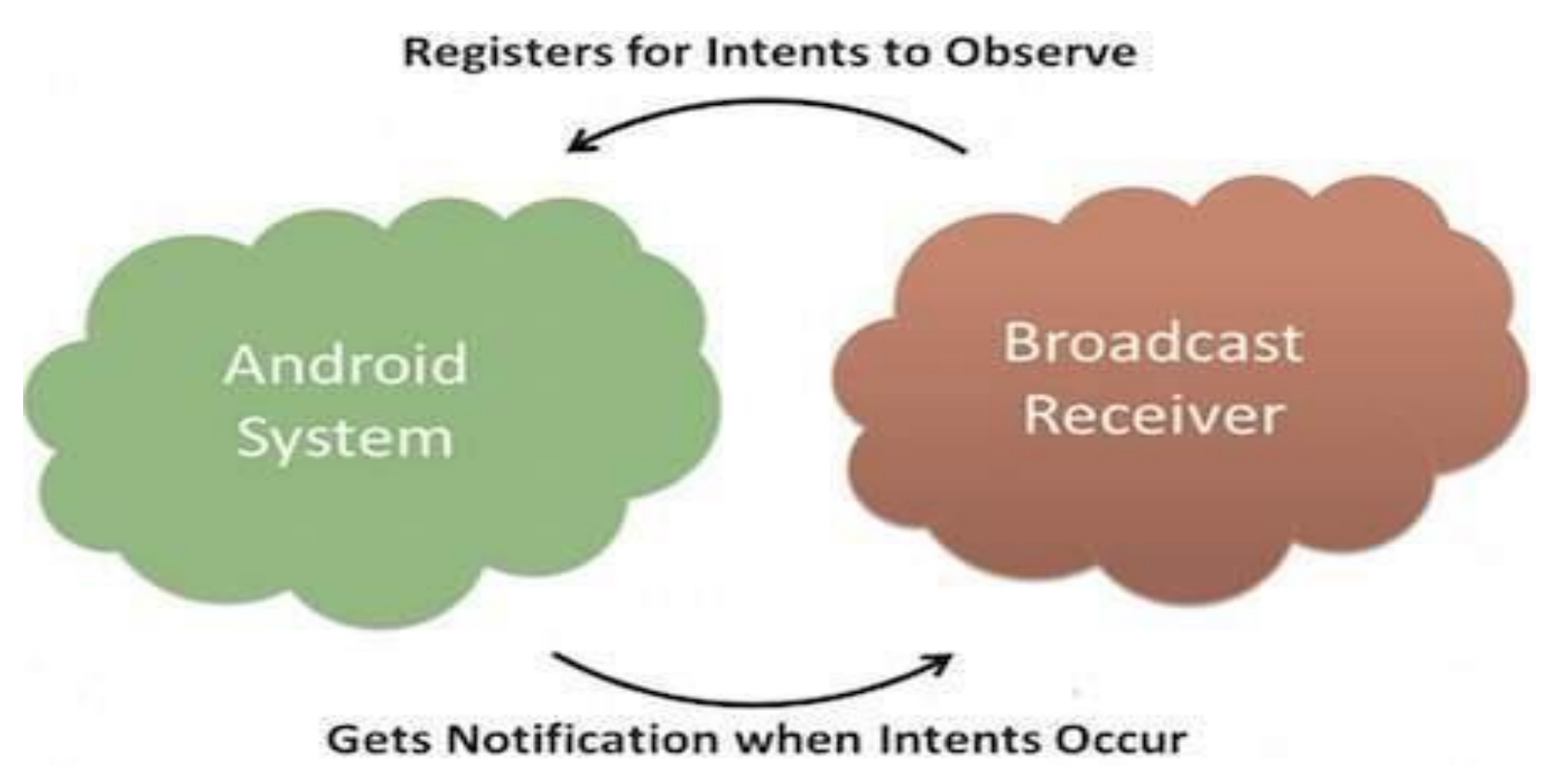

## **Content Providers**

- Helps in managing access to structure set of data
- Content providers are the standard interface that connects data in one process with code running in another process
- Provide a level of abstraction for data store in any format, in the file system, in sqllite or on network
- Android platform provides common data like contacts calendars sms as content providers

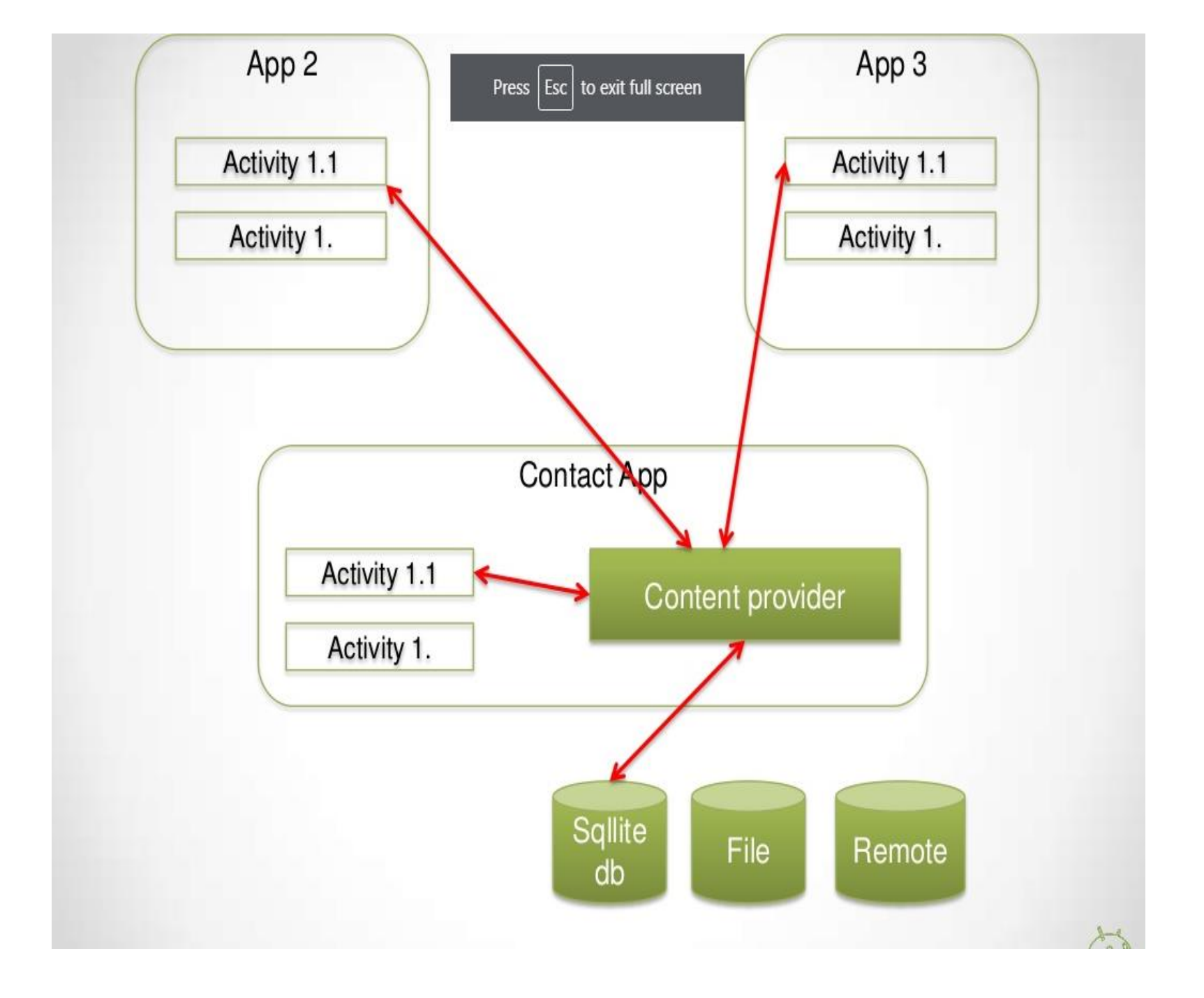

## Building blocks of Android

- **Content Providers(store and retrieve data)** They handle data and database management issues.eg: open a phone contact.
- A content provider is implemented as a subclass of **ContentProvider** class and must implement a standard set of APIs that enable other applications to perform transactions. public class MyContentProvider extends ContentProvider

```
public void onCreate()
  {
   }
}
```

|   | Intents                                                                             |
|---|-------------------------------------------------------------------------------------|
| ٠ | Intents are simple message objects which are use to move from 1 activity to another |
| • | Intent defines "intention" of what application want                                 |
| • | Intents can be use to communicate from 1 application to another                     |

## Building blocks of Android-Intent

- Intents :Messages wiring components together.
- It can be used with **startActivity** to launch an Activity,
- broadcastIntent to send it to any interested BroadcastReceivercomponents, and startServi ce(Intent) or
- **bindService(Intent, ServiceConnection, int)** to communicate with a background Service.

## **UI COMPONENTS**

- **Views:**UI elements that are drawn on-screen including buttons, lists forms etc. Basic building block of graphical layout.Each view should be described by a View object.
- The <u>View</u> objects are usually called "widgets" and can be one of many subclasses, such as <u>Button</u> or <u>TextView</u>.
- The <u>ViewGroup</u> objects are usually called "layouts"

# Views

- Views are UI basic building blocks
- Know how to draw themselves
- Respond to events
- Organized as trees to build up GUIs
- Described in XML in layout

resources

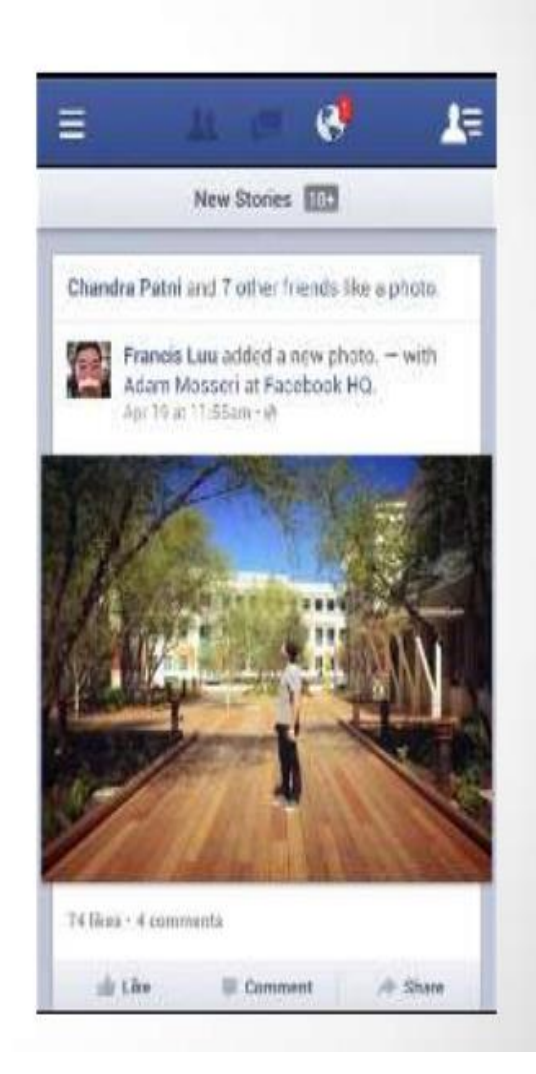

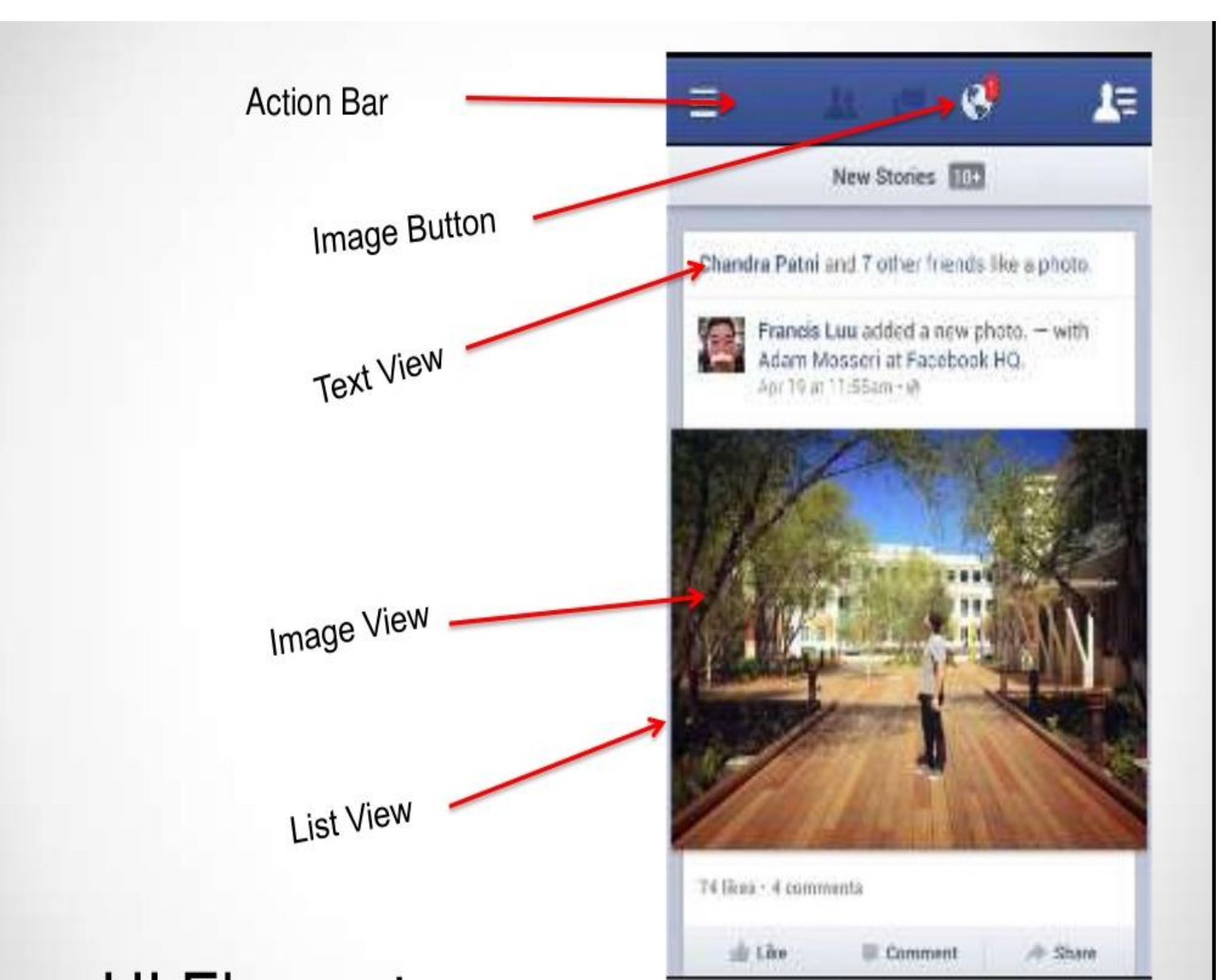

### NOTIFICATION

- Notifies users about events happening in phone
- It appears as a small icon in notification bar
- User Can interact with this notifications
- Sent via notification manager
- Example SMS, alarm, miss call

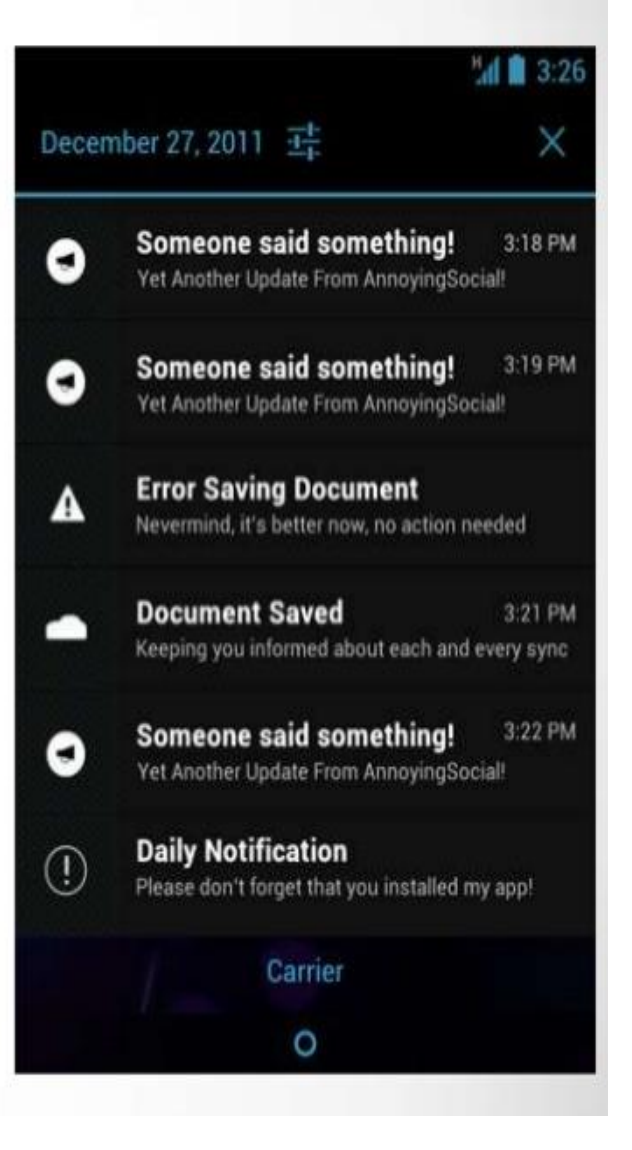

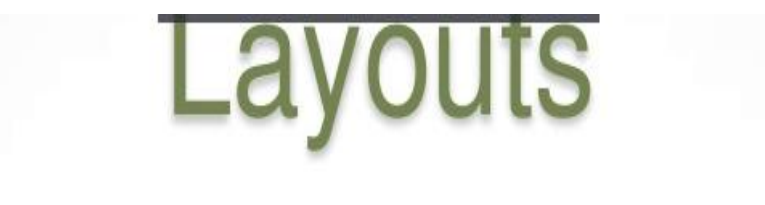

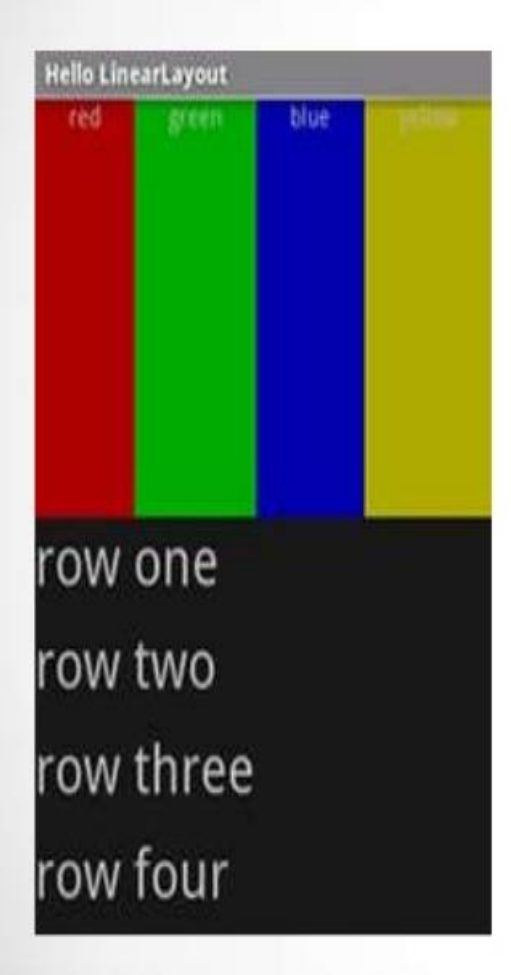

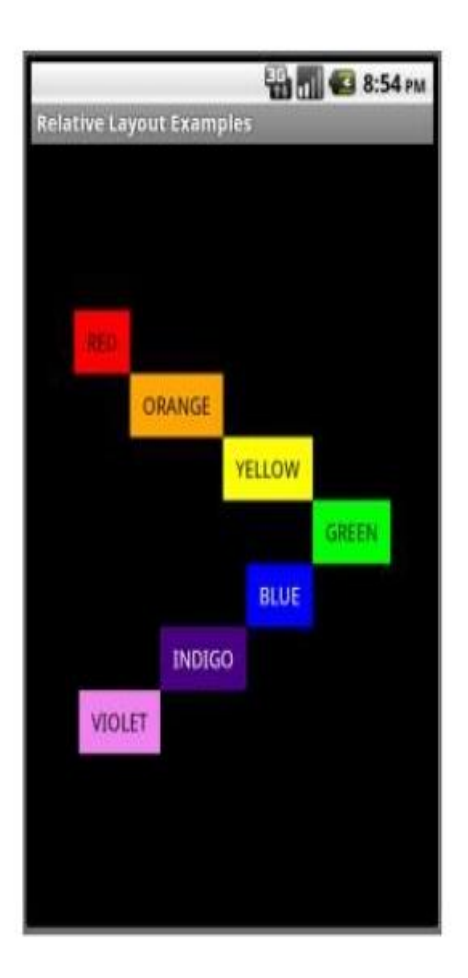

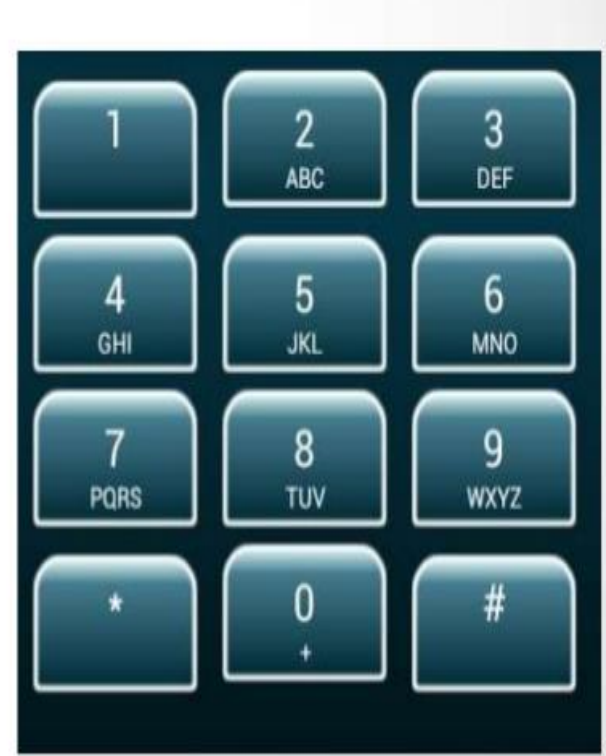

Linear Layout

Relative Layout

Grid Layout

As

 To get started, you need to set the notification's content and channel using a <u>NotificationCompat.Builder</u>object.
 NotificationCompat.Builder mBuilder = new NotificationCompat.Builder(this, CHANNEL\_ID)

.setSmallIcon(R.drawable.notification\_icon)
.setContentTitle(textTitle)
.setContentText(textContent)
.setPriority(NotificationCompat.PRIORITY\_DEFAULT);

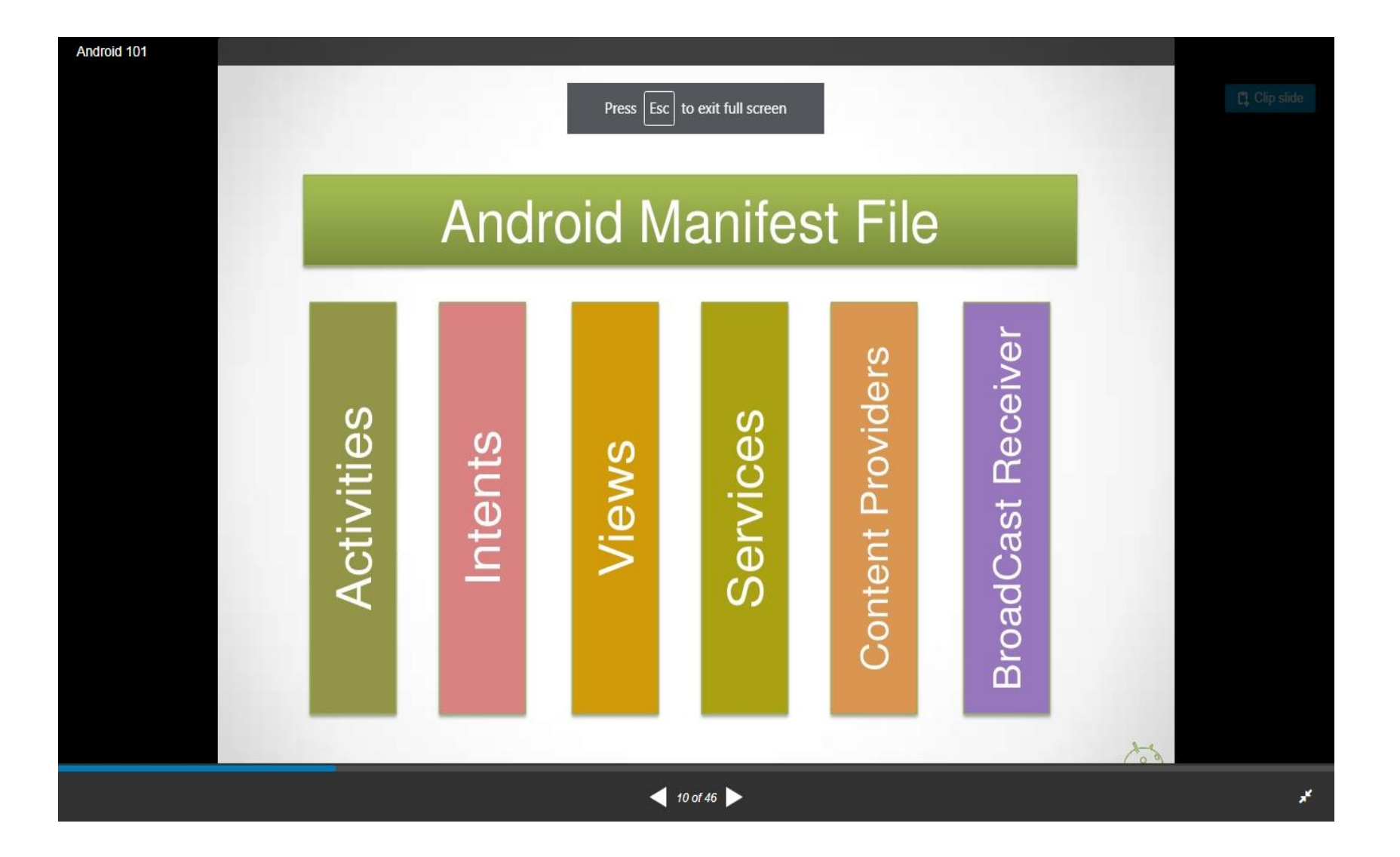

- Android manifest file-contains the details of appearance of the first page, theme etc.
- Fragments:Represents a portion of user interface in an Activity.eg:screen can be divided into different portions
- Resources: directory for UI

### Permissions

- To maintain security for the system and users, Android requires apps to request permission before they can use certain system data and features.
- Depending on how sensitive the area is, the system may grant the permission automatically, or it may ask the user to approve the request.
- <uses-permission> tag shud be included in the manifest file.

• If your app lists *normal* permissions in its manifest (that is, permissions that don't pose much risk to the user's privacy or the device's operation), the system automatically grants those permissions to your app.

If your app lists *dangerous* permissions in its manifest (that is, permissions that could potentially affect the user's privacy or the device's normal operation), such as the <u>SEND\_SMS</u> permission above, the user must explicitly agree to grant those permissions.

### Run time request

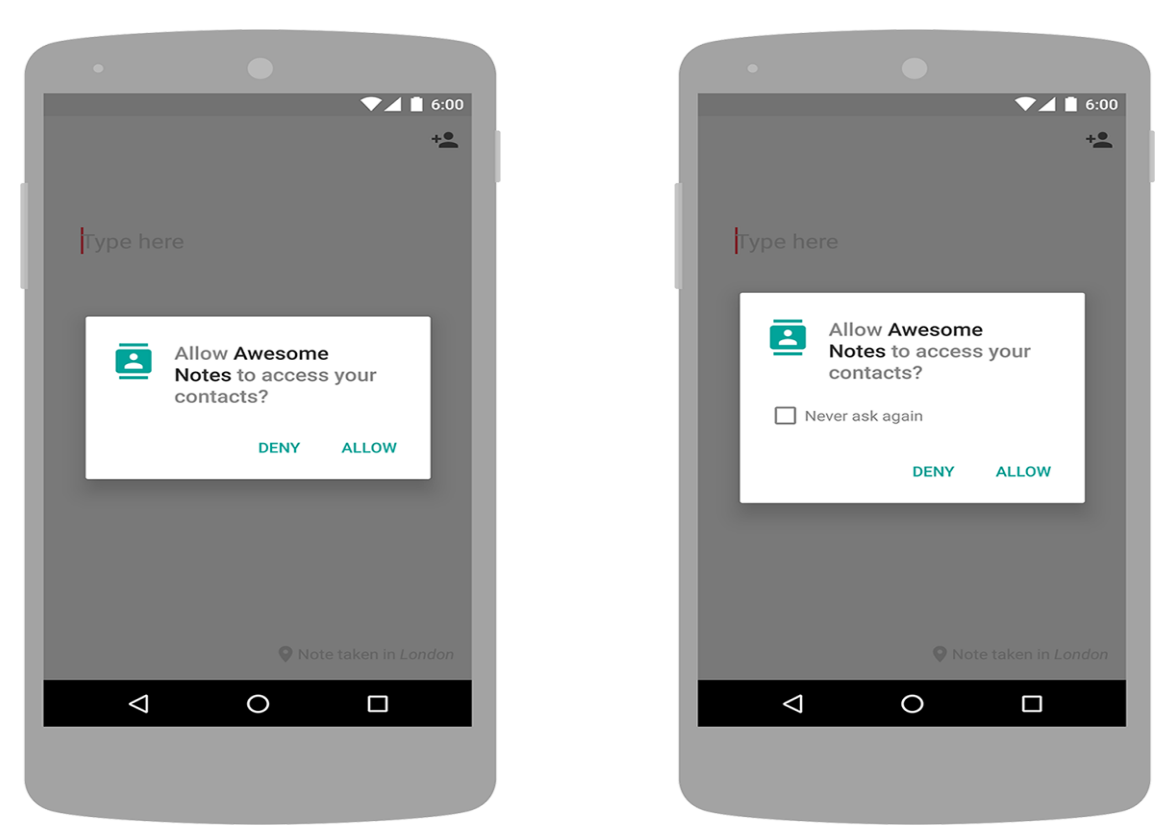

If the user denies the permission request, the next time your app requests the permission the dialog will include a checkbox that, when checked, indicates the user does not want to be prompted for the permission again

### Install time permission

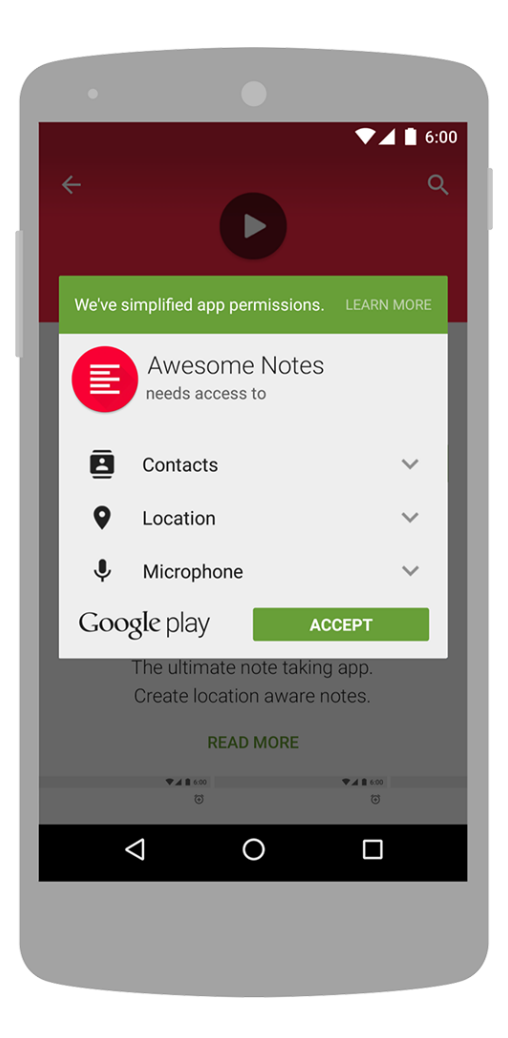

### Example

- <manifest xmlns:android="http://schemas.android.com/apk/res/ android" package="com.example.snazzyapp">
- <uses-permission
   <ul>
   android:name="android.permission.SEND\_SMS"/>
- <application>
- </application>
- </manifest>

### Uses-sdk

 this element is used to specify the API Level, not the version number of the SDK (software development kit) or Android platform. The API Level is always a single integer. You cannot derive the API Level from its associated Android version number (for example, it is not the same as the major version or the sum of the major and minor versions).

•

## Application programming interface

• API Level is an integer value that uniquely identifies the framework API revision offered by a version of the Android platform.

### Emulator-AVD

 An Android Virtual Device (AVD) is a configuration that defines the characteristics of an Android phone, tablet, Wear OS, or Android TV device that you want to simulate in the <u>Android</u> <u>Emulator</u>

## SQLite

- SQLite is a opensource SQL database that stores data to a text file on a device. Android comes in with built in SQLite database implementation.
- The main package is android.database.sqlite that contains the classes to manage your own databases
- In order to create a database you just need to call this method openOrCreateDatabase with your database name and mode as a parameter.

SQLiteDatabase mydatabase = openOrCreateDatabase("your database name",MODE\_PRIVATE,null);

### AndroidManifest.xml file

- The AndroidManifest.xml file contains information of your package, including components of the application such as activities, services, broadcast receivers, content providers etc.
- It performs some other tasks also:
- It is **responsible to protect the application** to access any protected parts by providing the permissions.
- It also **declares the android api** that the application is going to use.
- It **lists the instrumentation classes**. The instrumentation classes provides profiling and other informations. These informations are removed just before the application is published etc.
- This is the required xml file for all the android application and located inside the root directory.

- <manifest xmlns:android="http://schemas.android.com/apk/res/android"
- package="com.javatpoint.hello"
- android:versionCode="1"
- android:versionName="1.0" >
- •

#### <uses-sdk</li>

- android:minSdkVersion="8"
- android:targetSdkVersion="15" />
- •
- e <application</p>
- android:icon="@drawable/ic\_launcher"
- android:label="@string/app\_name"
- android:theme="@style/AppTheme" >
- cativity
- android:name=".MainActivity"
- android:label="@string/title\_activity\_main" >
- <intent-filter>
- <action android:name="android.intent.action.MAIN" />
- - <category android:name="android.intent.category.LAUNCHER" />
- </intent-filter>
- </activity>
- </application>
- •
- </manifest>